### De controlekaart volledige werkloosheid

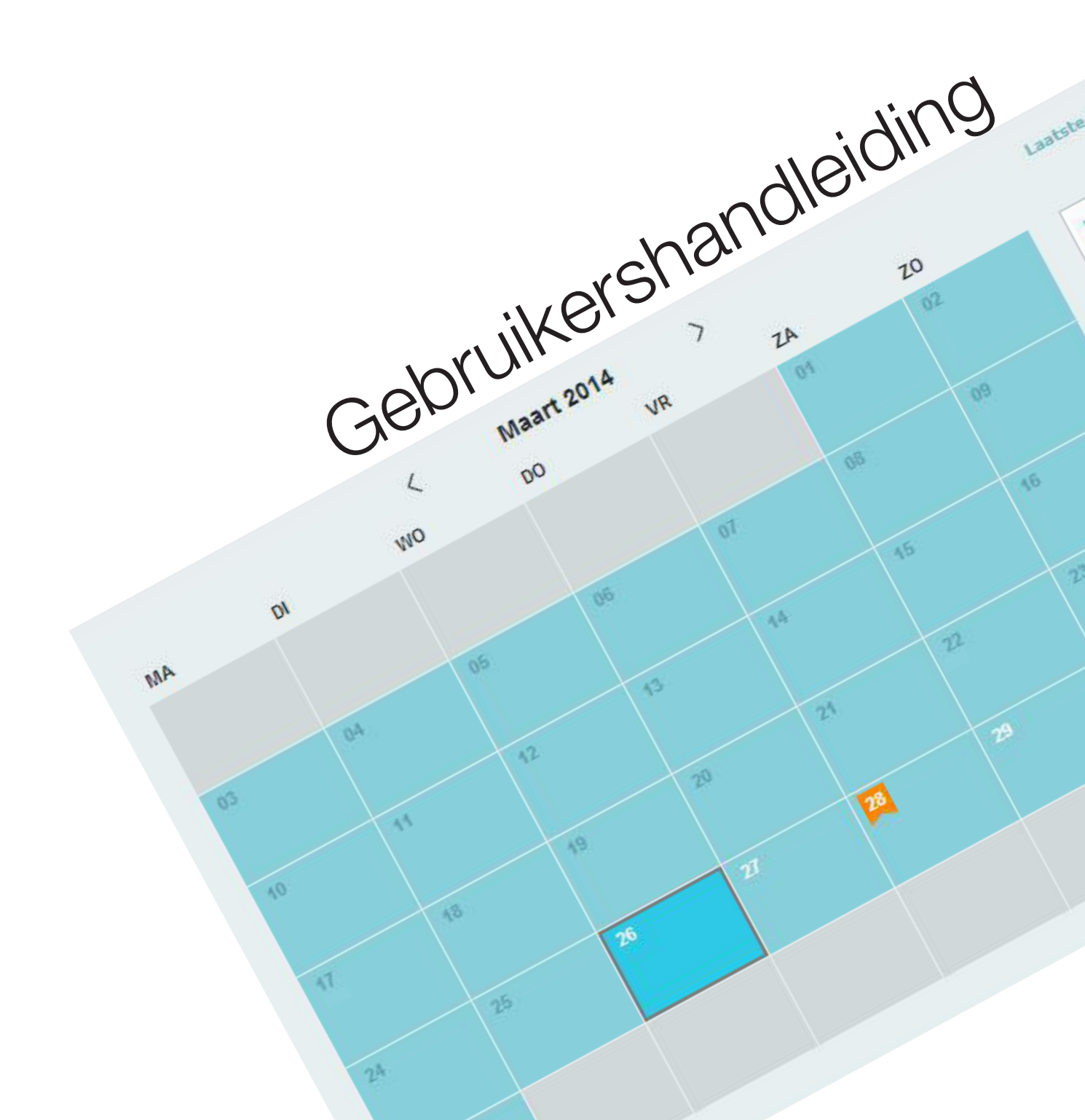

### Inhoudstafel

#### De controlekaart volledige werkloosheid

| 01 - Voorwoord<br>Algemeen<br>Toegang                                                                                                    | 4<br>5<br>5                                             |
|----------------------------------------------------------------------------------------------------|---------------------------------------------------------|
| 02 - Algemene beschrijving<br>Bovenaan<br>Het logo van de uitbetalingsinstelling<br>Commenta(a)r(en) van de uitbetalingsinstelling<br>Info van uw uitbetalingsinstelling<br>De controlekaart versturen<br>Laatste wijziging<br>De PDF downloaden<br>Tabbladen<br>Legende | 9<br>10<br>11<br>11<br>11<br>11<br>11<br>12<br>12<br>12 |
| 03 - Invullen                                                                                                    | 15                                                      |
| 04 - Consultatie van de niet verstuurde maanden                                                                                                    | 19                                                      |
| 05 - Een dag of een periode wijzigen<br>Een arbeidssituatie aanpassen                                                                                                    | 21<br>24                                                |
| 06 - De PDF downloaden                                                                                                    | 25                                                      |
| Bijlage<br>De controlekaart volledige werkloosheid - Mobiele Versie                                                                                                    | 27                                                      |
| 07 - Toegang                                                                                                    | 29                                                      |
| 08 - Algemene beschrijving<br>Bovenaan<br>Tabbladen<br>Legende                                                                                                    | 31<br>32<br>34<br>37                                    |
| 09 - Invullen                                                                                                    | 38                                                      |
| 10 - Een dag of een periode wijzigen                                                                                                    | 41                                                      |
| 11 - Versturen                                                                                                    | 46                                                      |
| 12 - Bijlage<br>Hoe verkrijgt u een toegang via User ID en een wachtwoord?                                                                                                    | 50<br>51                                                |

### Voorwoord

#### Algemeen

De elektronische controlekaart volledige werkloosheid (ook eC3 of elektronische C3 kaart genoemd) is een beveiligde informaticatoepassing die ter beschikking staat van de werknemers die recht hebben op uitkeringen volledige werkloosheid.

Deze informaticatoepassing laat u toe als gebruiker om op elektronische wijze uw controlekaart volledige werkloosheid in te vullen, te consulteren, te wijzigen en te versturen.

De vervanging van de papieren controlekaart volledige werkloosheid door een elektronische gegevensstroom maakt het mogelijk deze gegevens sneller en met minder kans op fouten te verwerken.

Om toegang te krijgen tot de elektronische C3-kaart moet u aangesloten zijn bij een uitbetalingsinstelling:

- ofwel de openbare instelling: de HVW;
- ofwel de uitbetalingsinstelling van een vakbond: het ACV, het ABVV of het ACLVB.

#### Toegang

Om toegang te krijgen tot de informaticatoepassing van de controlekaart volledige werkloosheid, via elD, token of User ID en paswoord moet u beschikken over:

Voor de toegang via elD:

- een geldige Belgische identiteitskaart en een PINcode;
- een elD-lezer;
- het programma noodzakelijk om de elD te gebruiken (voor meer informatie hierover kunt u de site <u>www.eid.be</u> consulteren).

Voor de toegang via burgertoken:

• een burgertoken en de identificatiegegevens verbonden aan deze token.

Voor toegang via User ID en paswoord:

• de toegangscodes geleverd door de Federale Portaalsite.

Voor toegang via unieke code:

• een mobiele toepassing, geregistreerd in uw e-Govprofiel, die een unieke beveiligingscode genereert die u tijdelijk kan gebruiken.

Om de informaticatoepassing op te roepen, begeeft u zich op de portaal van de sociale zekerheid.

Kies de knop « Burger »:

| Toegang voor professionelen                                                                       | Accès pour les professionnels                                                                                     | Zugang für Profis                                                                                   |
|---------------------------------------------------------------------------------------------------|----------------------------------------------------------------------------------------------------|----------------------------------------------------------------------------------------------------|
| ONDERNEMING                                                                                       | ENTREPRISE                                                                                                    | UNTERNEHMUNG                                                                                        |
| BURGER                                                                                            | CITOYEN                                                                                                    | BÜRGER                                                                                              |
| De Belgische sociale zekerheid:<br>informatie en onlinediensten voor<br>burgers en ondernemingen. | La sécurité sociale belge : de<br>l'information et des services en ligne<br>pour les citoyens et les entreprises. | Die belgische soziale Sicherheit:<br>Informationen und Onlinedienste für<br>Bürger und Unternehmen. |
| NL                                                                                                | FR                                                                                                    | DE                                                                                                  |

Klik op "Werk & Werkloosheid" of op "Onlinediensten".

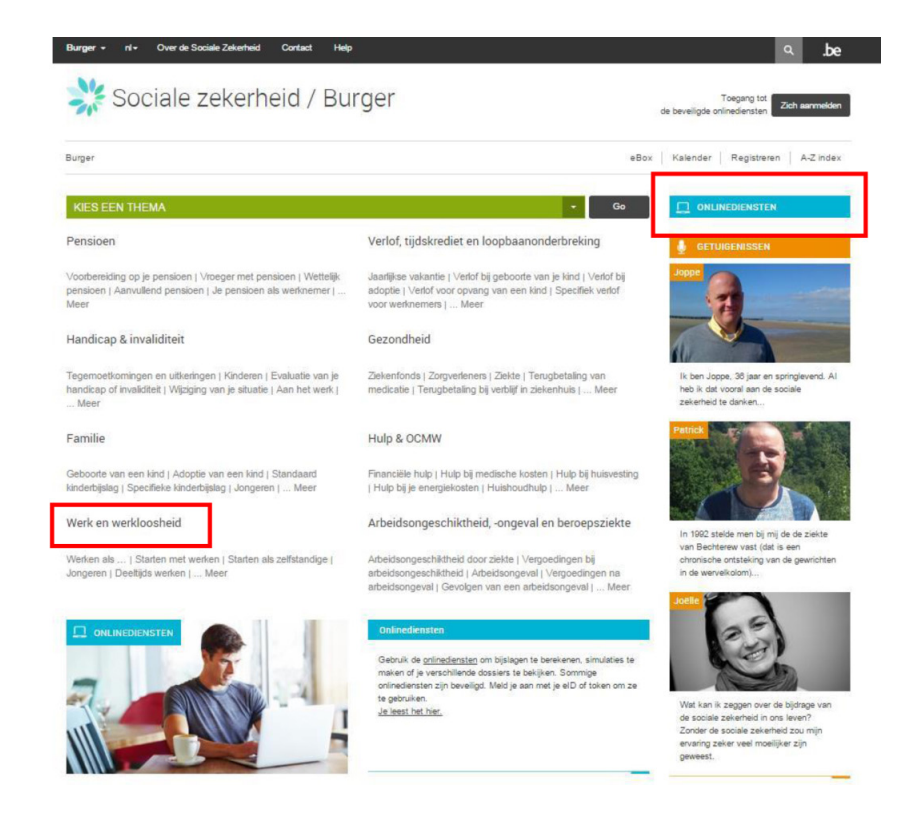

Selecteer daarna "Controlekaart volledige werkloosheid".

| Onlinediensten                                      |                                                                               |                                                                                       |                                                   |                                                                  |
|-----------------------------------------------------|-------------------------------------------------------------------------------|---------------------------------------------------------------------------------------|---------------------------------------------------|------------------------------------------------------------------|
| Rechtstreekse toegang Naam van d                    | e onlinedienst Go!                                                            |                                                                                       |                                                   |                                                                  |
| Alle Simulaties Dossier consu                       | Iteren Internationaal                                                         |                                                                                       |                                                   |                                                                  |
| BERDEPSINSCHAKELINGSTIJD                            | CHECKINATWORK                                                                 | COMING2BELGIUM                                                                        | CONTROLEKAART VOLLEDIGE<br>WERKLOOSHEID           | DOSSIER<br>LOOPBAANONDERBREKING<br>EN TIJDSKREDIET               |
| Bereken de duur van je<br>beroepsinschakelingstijd. | Registreer en raadpleeg je<br>aanwezigheid bij werken in<br>onroerende staat. | U komt naar België.<br>Bekijk hier alle informatie voor wie<br>naar België wil komen. | Vul als volledig werkloze je<br>controlekaart in. | Raadpleeg je dossier<br>loopbaanonderbreking en<br>tijdskrediet. |
|                                                     |                                                                               |                                                                                       |                                                   |                                                                  |

Als u via "Werk & Werkloosheid" gegaan bent, dan vindt u de link naar de controlekaart rechts op het scherm.

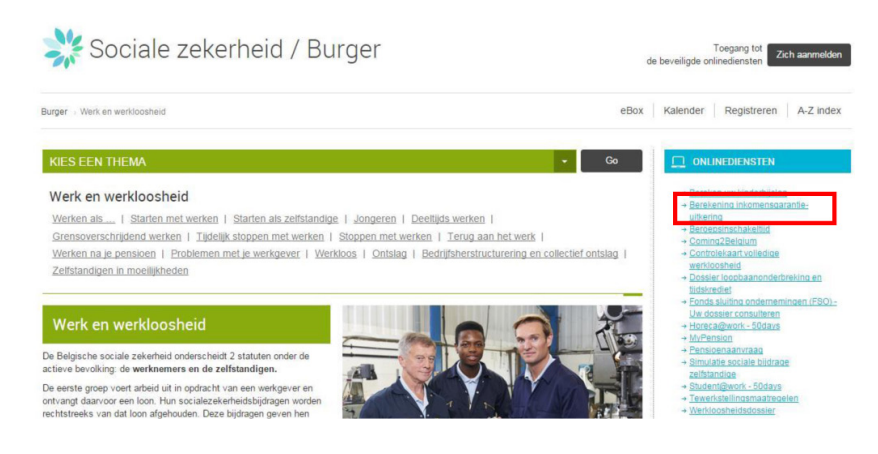

Klik op "Uw controlekaart volledige werkloosheid invullen".

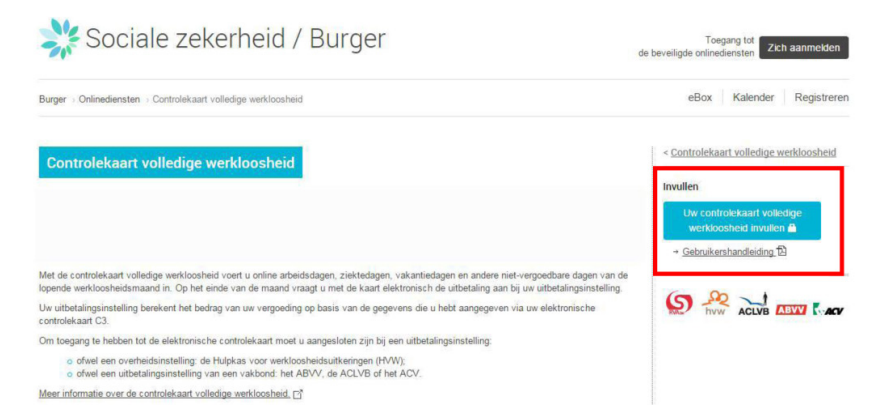

Een nieuw venster opent. Kies het verbindingskanaal voor de informaticatoepassing elektronische controlekaart en volg de procedure.

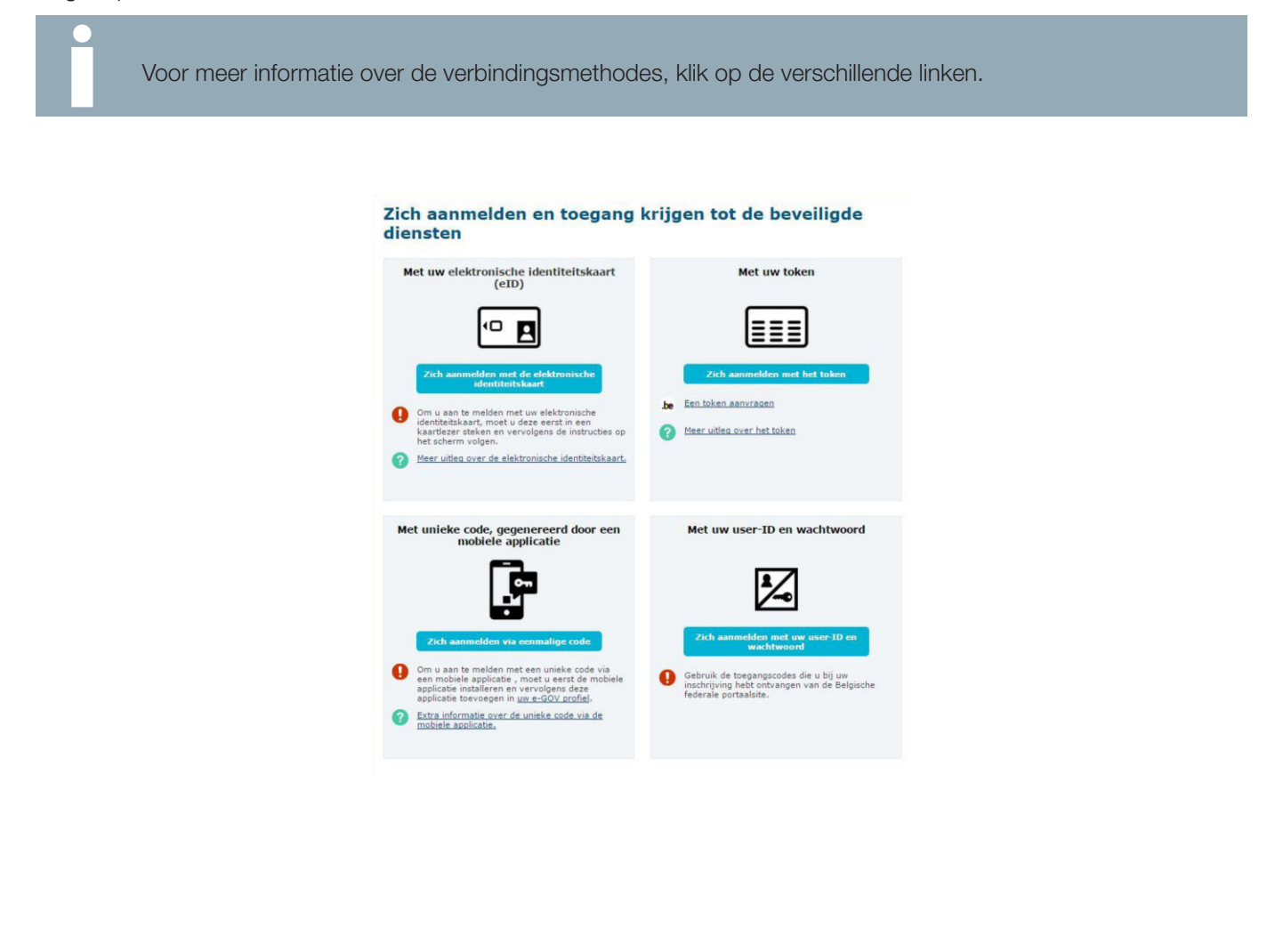

U wordt vervolgens doorverbonden naar de informaticatoepassing elektronische controlekaart.

Tijdens uw eerste verbinding met de informaticatoepassing elektronische controlekaart is het aangewezen eerst aandachtig de tekst van uw uitbetalingsinstelling te lezen in verband met de voorwaarden en vervolgens uw akkoord te geven.

Selecteer de maand vanaf wanneer u voor het eerst uw elektronische C3-kaart wenst te gebruiken en geef uw akkoord door de vermelding « Ik heb de voorwaarden gelezen en ik aanvaard ze » aan te vinken.

De huidige maand wordt automatisch weergegeven. Voor gebruikers die echter overschakelen van de C3-kaart op papier naar de elektronische kaart, wordt de maand aangeduid vanaf wannneer de elektronische C3-kaart gebruikt mag worden.

Klik vervolgens op de knop « Naar mijn kalender ».

| Voorwaarden                                                                                                    | ×                                                   |
|----------------------------------------------------------------------------------------------------|-----------------------------------------------------|
| VERKLARING OP EER.                                                                                                    |                                                     |
| Hierbij bevestig ik (INSZ: ), dat ik vanaf de geselecteerde<br>van de elektronische controlekaart om aan mijn verplichtingen als volled                                                                        | maand zal gebruik maken<br>lig werkloze te voldoen. |
| Deze keuze geldt voor onbepaalde duur voor alle maanden waarin ik eer<br>werkloosheid aanvraag.                                                                                                    | n uitkering volledige                               |
| Ik zal de controlekaart als volgt invullen :<br>- <b>geen</b> aanduiding van de dagen werkloosheid<br>- <b>aanduiding</b> van arbeid, ziekte, vakantie, andere situaties zonder rech<br>bij de aanvang er van. | nt op uitkeringen, uiterlijk                        |
| Op het einde van de maand stuur ik mijn kaart elektronisch door naar m                                                                                                    | ijn uitbeta <mark>lingsinstelling.</mark>           |
| Ik wens mijn elektronische werkloosheidskaart te gebruiken vanaf Febr                                                                                                    | uari 2014 🔻                                         |
| Ik heb de voorwaarden gelezen en aanvaard ze                                                                                                    |                                                     |
|                                                                                                    |                                                     |

Zonder dit akkoord blijft de knop « Naar mijn kalender » niet opgelicht, hetgeen betekent dat u de kalender van uw elektronische controlekaart niet kunt gebruiken.

## Algemene beschrijving

| 20<br>02<br>09<br>16 | La: | oktober 2013      | 014 - 13:16:08                                                                                         |
|----------------------|-----|-------------------|----------------------------------------------------------------------------------------------------|
| 20<br>02<br>09<br>16 |     | Oktober 2013      | Verzonden                                                                                              |
| 02<br>09<br>16       |     | Oktober 2013      | Verzonden                                                                                              |
| 09                   | -   | Oktober 2013      | Verzonden                                                                                              |
| 09                   |     |                   |                                                                                                    |
| 16                   |     | November 2013     | Verzonden                                                                                              |
| 16                   |     | 29 December 2013  | Te verzenden                                                                                           |
|                      |     | Januari 2014      | Te verzenden                                                                                           |
|                      |     | Februari 2014     | Te verzenden                                                                                           |
|                      |     | 25 Maart 2014     | Te verzenden                                                                                           |
| - 23                 |     | April 2014        | Te verzenden                                                                                           |
|                      |     | 27 Mei 2014       | Te verzenden                                                                                           |
| 30                   |     | 22 Juni 2014      | Te verzenden                                                                                           |
|                      |     | Juli 2014         | Verzonden                                                                                              |
|                      |     | Augustus 2014     | Te verzenden                                                                                           |
|                      |     | 29 September 2014 | Te verzenden                                                                                           |
|                      |     | < 3               | /4 >                                                                                                   |
|                      | 30  | 30                | 30 2 Mei 2014   32 Juni 2014   30 30/1 2014   31 Augustus 2014   32 September 2014   32 September 2014 |

#### Bovenaan

#### Taalkeuze

De knoppen de, fr en nl, in de linkerbovenhoek laten u toe de gewenste taal te kiezen. U kan op ieder ogenblik veranderen van taal.

#### de fr nl

#### Identificatiegegevens

De naam van de gebruiker en zijn INSZ (rijksregisternummer) bevinden zich rechtsboven.

Welkom u maakt gebruik van INSZ

#### Uitloggen

Om de toepassing te verlaten volstaat het op de knop Uttogen 🖸 te klikken in de rechterbovenhoek.

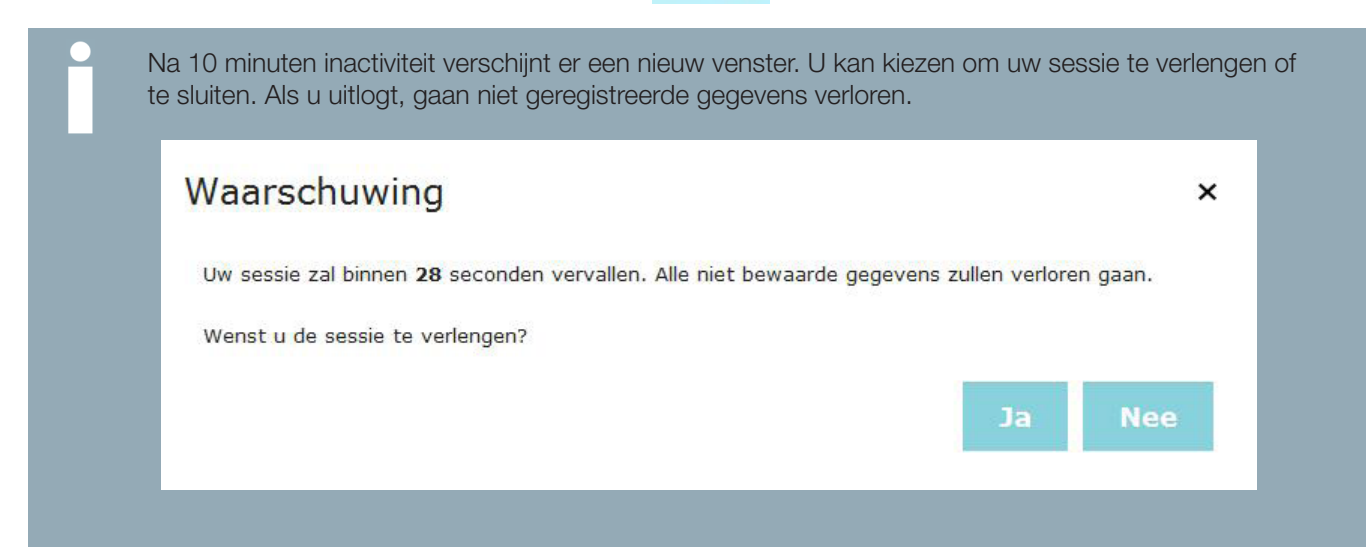

#### Het logo van de uitbetalingsinstelling

Het logo van uw uitbetalingsinstelling staat bovenaan links van het scherm. Het getoonde logo is dat van de uitbetalingsinstelling die uw dossier beheert voor de maand in kwestie.

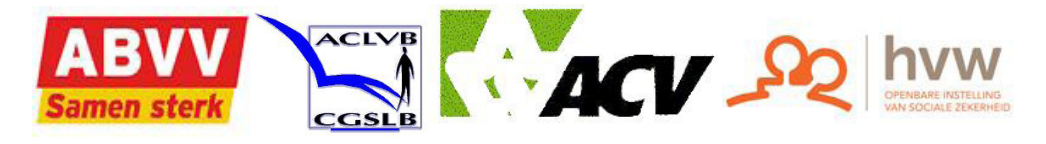

#### Commenta(a)r(en) van de uitbetalingsinstelling

Uw uitbetalingsinstelling kan mededelingen naar u versturen, de volgende boodschap

Opgelet: U hebt 3 commentaren

brengt u op de hoogte van de aanwezigheid van één of meerdere commentaren verzonden door uw uitbetalingsinstelling. Om de boodschap(pen) zichtbaar te maken klikt u op de link « x commenta(a)r(en) ».

Voor de commentaren van uw uitbetalingsinstellingen die van groot belang zijn verschijnt er een boodschap om uw aandacht te trekken.

| ×  |
|----|
|    |
| ок |
|    |

#### Info van uw uitbetalingsinstelling

In het onderste deel van het scherm is de informatie beschikbaar waarover uw uitbetalingsinstelling beschikt voor een bepaalde dag of periode, en de door uw uitbetalingsinstelling verstuurde commentaren.

| Info(s) van uw uitbetalingsinstellin | <b>g</b> (1) |
|--------------------------------------|--------------|
|--------------------------------------|--------------|

Werkgever (Rsz : ) uit ANTWERPENheeft meegedeeld dat ubij hem werkt, en dit vanaf 2011/12/01 voor onbepaalde duur.

Zodra er meer dan 3 info-teksten bestaan, verschijnt er een pijl. Klik op de pijl om alle boodschappen zichtbaar te maken.

#### De controlekaart versturen

De knop Verzenden naar , maakt het mogelijk om uw controlekaart volledige werkloosheid te versturen naar uw uitbetalingsinstelling, op de voorziene tijdstippen, op basis van de geldende reglemetaire bepalingen.

#### Laatste wijziging

Een bericht toont u de datum en het uur van uw laatst opgeslagen wijzigingen.

Laatste wijziging: 21/08/2014 - 13:16:08

#### De PDF downloaden

Via het icoon , kunt u een pdf van uw elektronische C3-kaart creëren en downloaden, zoals ze verstuurd zal worden naar uw uitbetalingsinstelling.

#### Tabbladen

#### De gewenste maand selecteren

Dit tabblad laat u toe de gewenste maand te selecteren. U kunt enkel de nog niet verstuurde maanden openen.

Deze nog niet verstuurde maanden zijn opgelicht en hebben de vermelding « Te verzenden ».

De reeds verstuurde maanden hebben de vermelding « Verstuurd ». De maanden waar u niet bekend was als rechthebbende op uitkeringen volledige werkloosheid hebben geen vermelding.

|                  | i =          |  |
|------------------|--------------|--|
| Mei 2013         |              |  |
| Juni 2013        |              |  |
| Juli 2013        |              |  |
| Augustus 2013    |              |  |
| September 2013   |              |  |
| Oktober 2013     |              |  |
| November 2013    |              |  |
| December 2013    |              |  |
| Januari 2014     |              |  |
| 26 Februari 2014 | Te verzenden |  |
| 28 Maart 2014    | Te verzenden |  |
| April 2014       | Te verzenden |  |
| < 1              | /1 >         |  |

Het symbool Reveal de dag vanaf wanneer uw elektronische C3-kaart kan verstuurd worden naar uw uitbetalingsinstelling.

De pijlen (1/2), maken het mogelijk de 12 voorafgaande of volgende maanden te tonen.

#### De situatie selecteren

Dit tabblad laat u toe de situatie voor een bepaalde dag of een periode te selecteren.

| Ξ | i≡              |         |
|---|-----------------|---------|
|   | Werkloos        |         |
| • | Arbeid          |         |
|   | Normale Arbeid  | ÷       |
| • | Arbeidsonge     | eschikt |
|   | Vakantie        |         |
|   | Andere situa    | atie    |
|   | Selecteer een o | ptie 🗸  |
| A | nnuleren        | Bewaar  |

Als er een dag of een periode geselecteerd is, verschijnt dit tabblad automatisch. Als u de selectie van een dag of een periode ongedaan maakt, komt u terug op de lijst van de maanden.

#### Een commentaar toevoegen

Dit tabblad maakt het mogelijk opmerkingen in verband met uw elektronische C3- kaart toe te voegen.

Als u een situatie wijzigt die voordien door uw uitbetalingsinstelling was ingevuld, verschijnt het symbool en moet u verplicht een commentaar invullen (het aantal karakters in de tekstzone is beperkt). Dit tabblad commentaar is niet verbonden aan één bepaalde dag. Als u meerdere commentaren moet invullen in de loop van eenzelfde maand, dan wordt iedere nieuwe commentaar toegevoegd aan de bestaande commentaar.

#### Legende

Onderaan rechts van het scherm staat een legende, die de op de kalender aanwezige iconen beschrijft.

|                                   | Leg                                                                                                    | jende                                                                         |                         |                                                                                                    |
|-----------------------------------|----------------------------------------------------------------------------------------------------|-------------------------------------------------------------------------------|-------------------------|----------------------------------------------------------------------------------------------------|
|                                   |                                                                                                    | Werkloos                                                                      |                         | Arbeid                                                                                               |
|                                   | Z                                                                                                    | Arbeidson-<br>geschiktheid                                                    | V                       | Vakantie                                                                                             |
|                                   | A                                                                                                    | Andere situatie                                                               |                         | Onbekende situatie                                                                                   |
|                                   | i                                                                                                    | Bijkomende informatie                                                         | 1                       | Conflictsituatie                                                                                     |
|                                   |                                                                                                    | Vroegste<br>verzendings-<br>datum                                             |                         |                                                                                                    |
| Werkloos                          |                                                                                                    |                                                                               |                         |                                                                                                    |
| Werklobs                          | Bij « Werkloos                                                                                                    | » blijft het vak leeg.                                                        |                         |                                                                                                    |
| Z Arbeidson-<br>geschiktheid      | Ziekte, ongeva                                                                                                    | l of bevallingsrust.                                                          |                         |                                                                                                    |
| Andere situatie                   | Bij het selecteren van deze optie moet u steeds een keuze maken uit één van de volgende situaties: onbeschikbaarheid voor de arbeidsmarkt, het ontvangen van een loon, verbrekingsvergoeding (opzeg), studies met volledig leerplan overdag zonder vrijstelling of verblijf in het buitenland na uitputting van de dagen vakantie. |                                                                               |                         |                                                                                                    |
| Bijkomende informatie             | Informatie gekend bij uw uitbetalingsinstelling.                                                                                                    |                                                                               |                         |                                                                                                    |
| Vroegste<br>verzendings-<br>datum | Datum vanaf v<br>uitbetalings-ins                                                                                                    | vanneer uw elektronisc<br>stelling.                                           | che C                   | 3-kaart kan verstuurd worden naar uw                                                                 |
| Arbeid                            | « Gewone » arbeid. In dit geval kunt u de volgende verduidelijkingen aanbrengen:<br>weekendoverbruggingsploeg, uitzendarbeid, artistieke activiteit met RSZ die wordt<br>bezoldigd per prestatie of per stuk (taakloon), arbeid voor eigen rekening.                                                                               |                                                                               |                         |                                                                                                    |
| Vakantie                          | Vakantiedagen binnen het jaarlijks krediet van maximum 4 weken.                                                                                                    |                                                                               |                         | van maximum 4 weken.                                                                                 |
| Onbekende situatie                | Situatie onbek                                                                                                    | end bij uw uitbetalings                                                       | sinstel                 | ling.                                                                                                |
| Conflictsituatie                  | Situatie in tege<br>verschijnt als c<br>informatie die                                                                                                    | enspraak met de inforr<br>le uitbetalingsinstelling<br>u eerder gevalideerd h | natie<br>1 over<br>ebt. | bekend bij uw uitbetalingsinstelling. Dit symbool<br>informatie beschikt die tegenstrijdig is met de |

## Invullen

Als u zich aanmeldt op de toepassing controlekaart volledige werkloosheid komt u terecht op de kalender van de lopende maand. Uw elektronische C3-kaart is standaard ingevuld met werkloosheidsdagen. Als voordien reeds informatie was ingebracht dan wordt die getoond.

Als u zich in een situatie bevindt waarbij u geen recht hebt op uitkeringen volledige werkloosheid, moet u op de kalender voor iedere dergelijke dag de juiste situatie selecteren in de getoonde lijst.

Begin met het selecteren van een dag of een periode.

Om meerdere dagen te selecteren, klik op de dagen waarvoor u een vermelding wenst in te voeren. Een boodschap boven de drie tabbladen toont het aantal geselecteerde dagen. Om de selectie ongedaan te maken volstaat het een tweede keer op uw selectie te klikken.

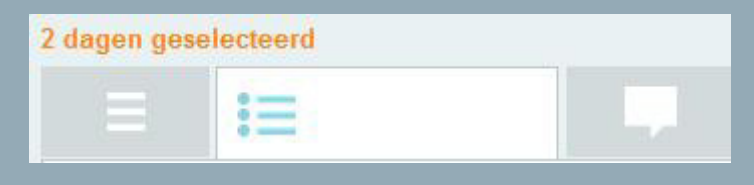

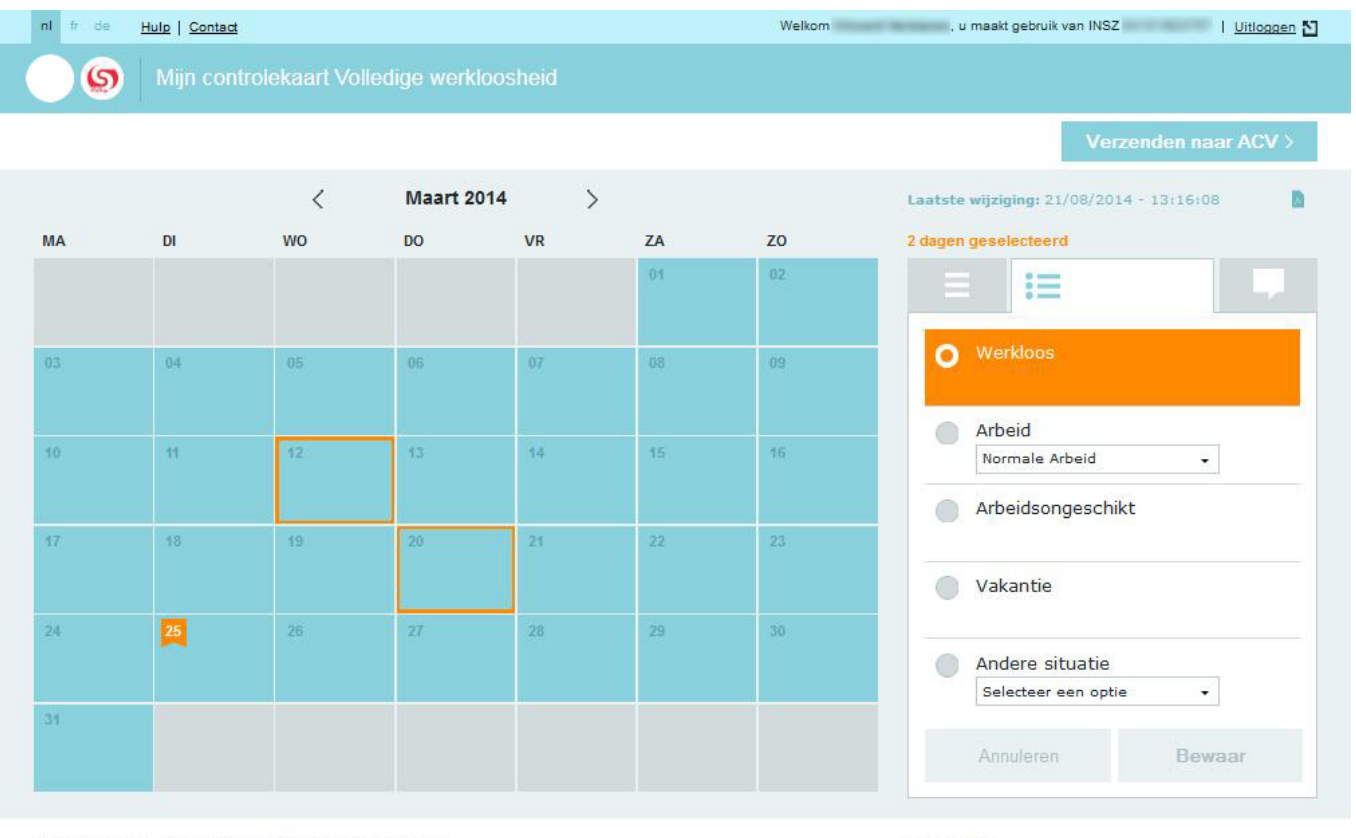

Info(s) van uw uitbetalingsinstelling (0)

Legende

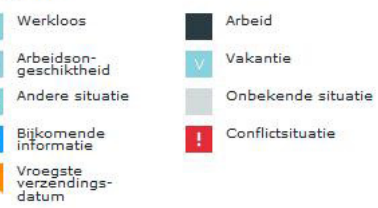

Voer een situatie in, en eventueel een sub-situatie met behulp van de keuzemenu's die beschikbaar zijn onder de knoppen « Arbeid » en « Andere situatie ».

Klik vervolgens op « Bewaren » om uw keuze te bevestigen.

| Ξ | :=            |         |
|---|---------------|---------|
|   | Werkloos      |         |
|   | Arbeid        |         |
|   | Normale Arbei | d 👻     |
|   | Arbeidsonge   | eschikt |
|   | Vakantie      |         |
| 0 | Andere situ   | atie    |
|   | Selecteer een | optie 👻 |
| A | Annuleren     | Bewaar  |

De gekozen vermelding is onmiddellijk zichtbaar in de geselecteerde dag of periode en een bevestiging met een referentienummer als bewijs van uw invoer wordt getoond op het scherm.

|    | v gegevens werde<br>54x | en succesvol opge | eslagen met refe | entie: cc5ee2 | 8b-7fb8-48ba-81c | 5-c7660ed6f4b9- |
|----|-------------------------|-------------------|------------------|---------------|------------------|-----------------|
|    |                         |                   | Februar          | i 2014        | >                |                 |
| MA | DI                      | wo                | DO               | VR            | ZA               | zo              |

Om uw elektronische C3-kaart door te sturen naar uw uitbetalingsinstelling klikt u op de knop

Verzenden naar

Deze knop verschilt naargelang de uitbetalingsinstelling die bevoegd is voor het beheer van uw dossier voor de maand in kwestie.

De dag vanaf wanneer uw kaart kan verstuurd worden, bevat het symbool 📕 (bevestigingsdatum).

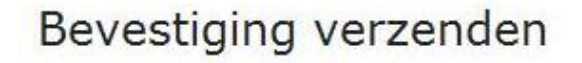

Deze actie is onomkeerbaar. Na bevestiging zijn de gegevens niet meer consulteerbaar. Wenst u alsnog het verzenden van uw C3 kaart voor de maand juni 2012 te bevestigen?

Bevestigen Annuleren

U ontvangt een referentienummer na het verzenden van uw elektronische C3 kaart.

Zolang de elektronische C3-kaart niet is verstuurd naar uw uitbetalingsinstelling kunnen de ingevoerde gegevens nog gewijzigd en opgeslagen worden.

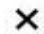

### 04 Consultatie van de niet verstuurde maanden

Enkel de maanden die nog niet werden verstuurd, kunnen geconsulteerd worden.

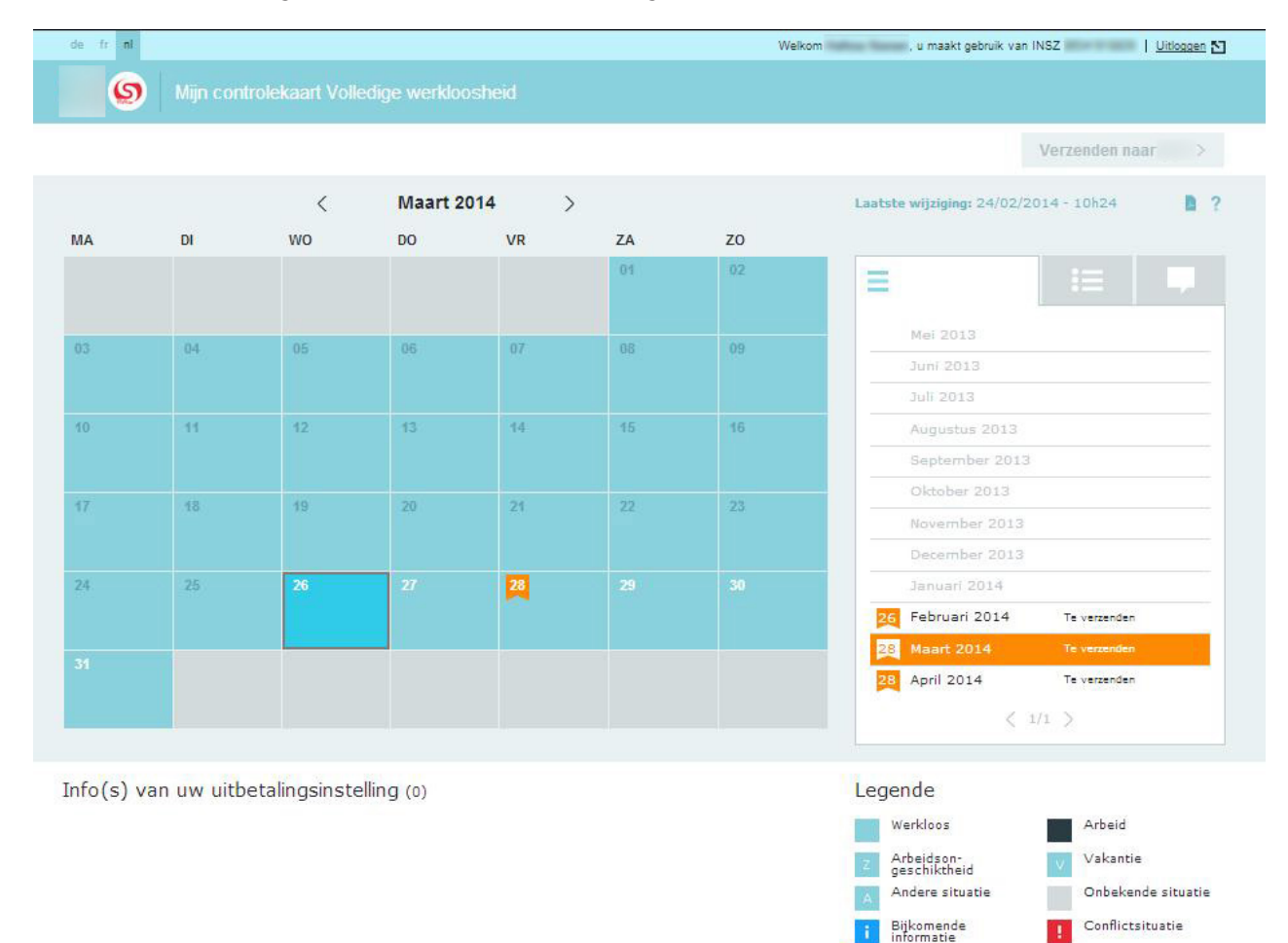

Om na te gaan of een maand kan geconsulteerd worden, klik op het onderstaande tabblad.

|    | Oktober 2013   | Verzonden                   |
|----|----------------|-----------------------------|
|    | November 2013  | Verzonden                   |
| 29 | December 2013  | Te verzenden                |
| 25 | Januari 2014   | Te verzenden                |
| 26 | Februari 2014  | Te verzenden                |
| 25 | Maart 2014     | Te verzenden                |
| 25 | April 2014     | Te verzenden                |
| 27 | Mei 2014       | Te verzenden                |
| 22 | Juni 2014      | Te verze <mark>n</mark> den |
|    | Juli 2014      | Verzonden                   |
| 25 | Augustus 2014  | Te verzenden                |
| 29 | September 2014 | Te verzenden                |

Vroegste verzendingsdatum

De maanden die niet werden verstuurd, zijn opgelicht en worden gevolgd door de vermelding « Te verzenden ».

De maanden waarvoor er een ontvangstbevestiging is ontvangen (= de verstuurde maanden), zijn niet opgelicht en kunnen niet meer geconsulteerd worden. Om deze niet opgelichte maanden te consulteren moet u contact opnemen met uw uitbetalingsinstelling.

### 05 Een dag of een periode wijzigen

Enkel in de nog niet verstuurde maanden kan er gewijzigd worden.

Om na te gaan of in een maand nog kan gewijzigd worden, klikt u op het onderstaande tabblad. Kies vervolgens de maand waarin u wijzigingen wenst aan te brengen.

|    | Oktober 2013   | Verzonden    |
|----|----------------|--------------|
|    | November 2013  | Verzonden    |
| 29 | December 2013  | Te verzenden |
| 25 | Januari 2014   | Te verzenden |
| 26 | Februari 2014  | Te verzenden |
| 25 | Maart 2014     | Te verzenden |
| 25 | April 2014     | Te verzenden |
| 27 | Mei 2014       | Te verzenden |
| 22 | Juni 2014      | Te verzenden |
|    | Juli 2014      | Verzonden    |
| 25 | Augustus 2014  | Te verzenden |
| 29 | September 2014 | Te verzenden |

De maanden die niet verstuurd werden, zijn opgelicht en worden gevolgd door de vermelding « Te verzenden ».

Klik op de te wijzigen dag of periode en klik vervolgens op het tabblad met de verschillende situaties.

Om meerdere dagen te selecteren klikt u op de dagen waarvoor u een situatie wenst in te voeren. Een boodschap boven de drie tabbladen toont het aantal geselecteerde dagen. Om de selectie ongedaan te maken volstaat het om een tweede keer op de selectie te klikken.

| 2 dagen ge | selecteerd |  |
|------------|------------|--|
|            | :=         |  |

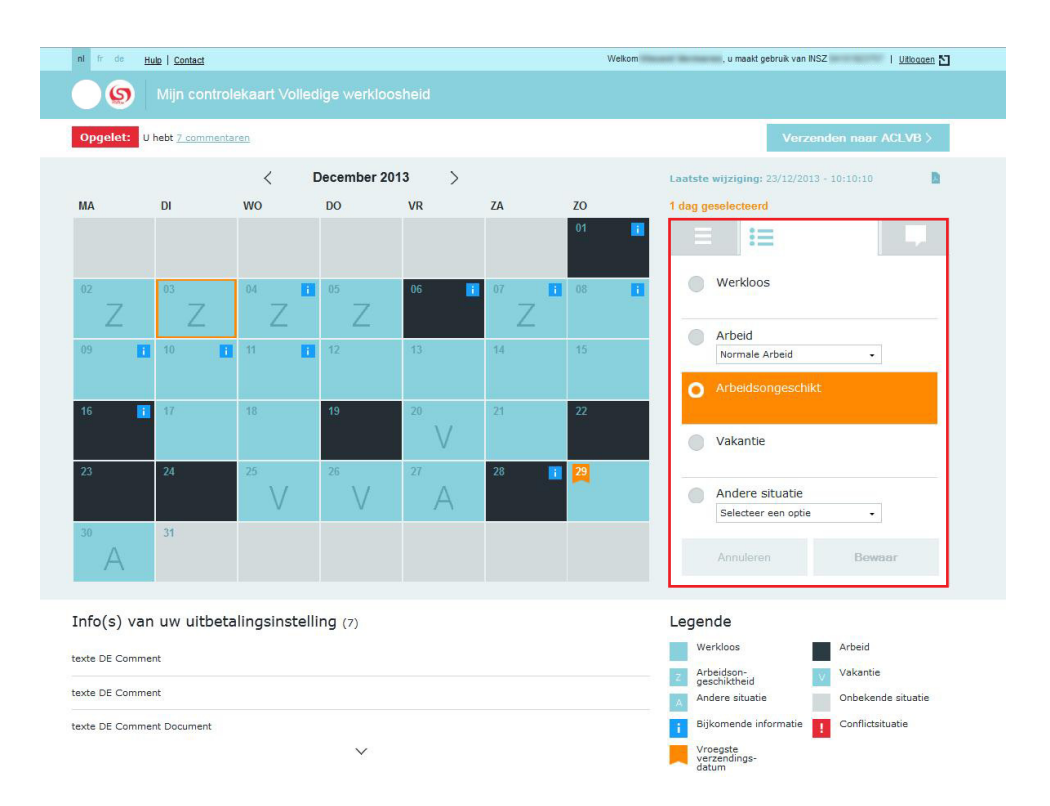

De situatie geldig voor de dag of de periode is standaard geselecteerd in het keuzemenu.

Om de situatie te veranderen kiest u de nieuwe situatie die moet ingevoerd worden en klikt u op « Bewaar ».

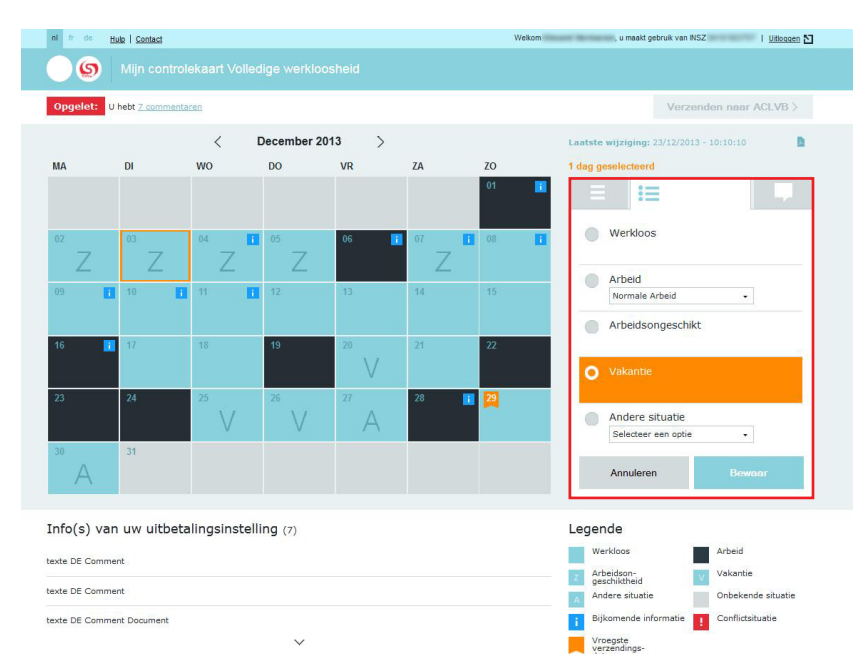

Als een wijziging een dag of een periode betreft, gelegen vóór de dag van vandaag, verschijnt er een waarschuwing. Om te bevestigen volstaat het om op « Doorgaan » te klikken.

| Waarschuwing                                                            |               | ×        |  |
|-------------------------------------------------------------------------|---------------|----------|--|
| Uw sessie zal binnen 28 seconden vervallen. Alle niet bewaarde gegevens | zullen verlor | en gaan. |  |
| Wenst u de sessie te verlengen?                                         |               |          |  |
|                                                                         | Ja            | Nee      |  |

De situatie van de dag of de periode verandert onmiddellijk en er verschijnt een bevestiging op het scherm met een referentie als bewijs van de invoer.

| 0  | Uw gegevens werde<br>MS4× | en succesvol opg | eslagen met refei | rentie: cc5ee | 28b-7fb8- <mark>4</mark> 8ba-81c | 5-c7660ed6f4b9- |
|----|---------------------------|------------------|-------------------|---------------|----------------------------------|-----------------|
|    |                           |                  | Februar           | i 2014        | >                                |                 |
| MA | DI                        | wo               | DO                | VR            | ZA                               | zo              |

Om uw elektronische C3 kaart naar uw uitbetalingsinstelling te versturen klikt u op de knop

Verzenden naar 💦 🚿

Deze knop is verschillend naargelang de uitbetalingsinstellig die bevoegd is voor het beheer van uw dossier voor de maand in kwestie.

De dag vanaf wanneer uw kaart kan verstuurd worden is aangeduid met het symbool 📕 (bevestigingsdatum).

Vóór deze datum is de knop Verzenden naar > niet opgelicht. Tijdens het verzenden van de elektronische C3-kaart verschijnt er een bevestiging. Klik op « Bevestigen » om uw kaart te verzenden of op «Annuleren» om uw elektronische C3-kaart verder aan te passen.

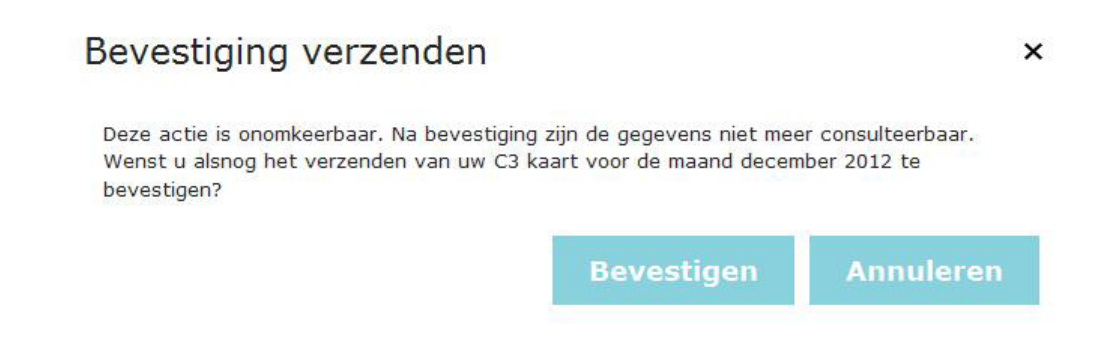

U ontvangt een referentienummer na het verzenden van uw elektronische C3-kaart.

Zolang er geen verzending is gebeurd, kunnen de ingevoerde gegevens nog gewijzigd en opnieuw bewaard worden.

#### Een arbeidssituatie aanpassen

Als een werkgever uw indiensttreding voor een dag of een periode heeft aangegeven, zal dit in principe vermeld staan op uw kalender. De dag of de periode van arbeid zal het symbool **;** krijgen.

Als u de situatie wenst te veranderen van « Arbeid » in « Werkloosheid », « Arbeidsongeschiktheid » of « Vakantie » zal u gevraagd worden uw commentaar aan deze wijziging toe te voegen.

Er verschijnt een boodschap waarin u meegedeeld wordt dat een commentaar verplicht is in dit geval. Vervolgens verschijnt het tabblad « Commentaar » waarin u uw opmerkingen kunt invoeren.

Klik op « Bewaar » om uw commentaar te valideren.

| Ξ    | 1      |       |    |
|------|--------|-------|----|
| Test |        |       |    |
|      |        |       |    |
|      |        |       |    |
|      |        |       |    |
|      |        |       |    |
|      |        |       | 1. |
| Ann  | uleren | Bewaa | F  |

Het symbool **II** blijft op de kalender staan, ondanks de wijziging.

# De PDF downloaden

Er verschijnt een bericht als een situatie of een commentaar niet werd bewaard op het ogenblik dat u uw elektronische C3-kaart verlaat.

Uw elektronische C3-kaart kan gedownload worden in PDF-formaat na het verkrijgen van het refertenummer, ongeacht of dit een refertenummer is na het invoeren of na het versturen van de elektronische C3-kaart.

Om de PDF te creëren, heeft u 2 mogelijkheden:

1. Klik op "De C3 kaart downloaden". Dit venster verschijnt na de verzending van uw elektronische C3-kaart.

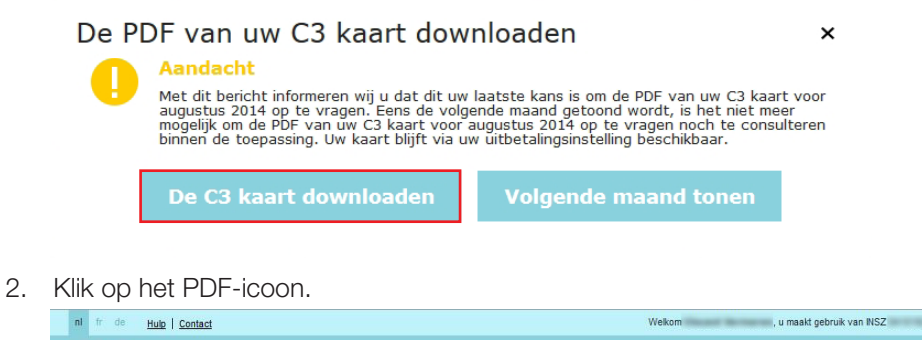

| ni fr de <u>Hulp</u> <u>Contact</u>       | Welkom , u maakt gebruik van INSZ   <u>Uitloogen</u> 🖸 |
|-------------------------------------------|--------------------------------------------------------|
| Mijn controlekaart Volledige werkloosheid |                                                        |
| Opgelet: U hebt <u>6 commentaren</u>      | Verzenden naar ACLVB >                                 |
| < Januari 2014 >                          | Laatste wijziging: 23/01/2014 - 10:10:10               |

Om het document af te drukken of op te slaan gebruikt u de functies van de PDF.

|                                                                          |                                                                                                    | Jai                                                                                                    | nuari 2014                                                                                                    | 1                                          |                                            |                                                                                                    |
|--------------------------------------------------------------------------|----------------------------------------------------------------------------------------------------|----------------------------------------------------------------------------------------------------|----------------------------------------------------------------------------------------------------|--------------------------------------------|--------------------------------------------|----------------------------------------------------------------------------------------------------|
| MA DI                                                                    | wo                                                                                                    | DO                                                                                                    | VR                                                                                                    | ZA                                         | ZO                                         |                                                                                                    |
|                                                                          | 01                                                                                                    | 02                                                                                                    | 03                                                                                                    | 04                                         | 05                                         | Manual Inclusion                                                                                                    |
|                                                                          | w                                                                                                    | z                                                                                                    |                                                                                                    |                                            |                                            | INSZ: 84101923757                                                                                                    |
|                                                                          | (INT)                                                                                                    | _                                                                                                    | _ []                                                                                                    |                                            |                                            | Referentie laatste wijziging:                                                                                                    |
| DG 07                                                                    |                                                                                                    |                                                                                                    |                                                                                                    |                                            |                                            | Datum laatete wiiziging:                                                                                                    |
| W Z                                                                      |                                                                                                    |                                                                                                    |                                                                                                    |                                            |                                            | 22/01/2014 10-10                                                                                                    |
| WE)                                                                      | 15                                                                                                    | 18                                                                                                    | 17                                                                                                    | 10                                         | 10                                         | Commentaar gebruiker:                                                                                                    |
|                                                                          |                                                                                                    | 10                                                                                                    | 1                                                                                                    |                                            | 18                                         | Je n'ai pas encore les documents demandé                                                                                                    |
|                                                                          |                                                                                                    | w                                                                                                    |                                                                                                    |                                            | W<br>(ZEL)                                 | en ma possession. Je vous les transmets<br>dès que possible                                                                                                    |
| 201 21                                                                   | 22                                                                                                    | 23                                                                                                    | 24                                                                                                    | 26                                         | 28                                         | Informatie van uw uitbetalingsinstelling:                                                                                                    |
|                                                                          | w                                                                                                    | w                                                                                                    | w                                                                                                    | v                                          |                                            | Charl general in "Addres" on others                                                                                                    |
|                                                                          | (WE)                                                                                                    |                                                                                                    |                                                                                                    |                                            |                                            |                                                                                                    |
|                                                                          |                                                                                                    |                                                                                                    |                                                                                                    |                                            |                                            | the second beauty and the second second seco |
| 27 28                                                                    | 29                                                                                                    | 30                                                                                                    | 31                                                                                                    |                                            |                                            | the first present that                                                                                                    |
| 27 28<br>A W<br>(EIG)                                                    | 29                                                                                                    | 30<br>A<br>(OPZ)                                                                                                    | 31                                                                                                    |                                            |                                            | An any point on<br>The laboratory under design of                                                                                                    |
| 27 28<br>A W<br>EEG)                                                     | 29                                                                                                    | 30<br>A<br>(OPZ)                                                                                                    | 31                                                                                                    |                                            |                                            | An appendix on<br>The internation party destruct                                                                                                    |
| 27 28<br>A W<br>EEG)                                                     | 29<br>WE (weeke                                                                                                    | 30<br>A<br>(OPZ)                                                                                                    | 31<br>ingsploegen)                                                                                                    |                                            |                                            | An ang panet on<br>An ang panet on<br>The internation panet destruct                                                                                                    |
| 27 28<br>A W<br>Legende<br>W<br>(Arbeid)                                 | 29<br>WE (weeker<br>INT (Interim<br>ART (Activit                                                                                                    | 30<br>A<br>(OP2)<br>ndoverbruggi<br>werk)<br>eit als verhol                                                                                                    | 31<br>ingsploegen)                                                                                                    | erend kunst                                | tenaar)                                    | in the part of<br>in the part of                                                                                                    |
| 27 28<br>A<br>(EIG)<br>Legende<br>W<br>(Arbeid)                          | WE (weeker<br>INT (Interim<br>ART (Activit<br>ZEL (Werk                                                                                                    | 30<br>A<br>(OPZ)<br>indoverbruggi<br>werk)<br>eit als verboll                                                                                                    | 31<br>ingsploegen)<br>kend of uitvo                                                                                   | erend kuns                                 | tenaar)                                    | in the part of<br>in the part of                                                                                                    |
| 27 28<br>A<br>(EIG)<br>Legende<br>(Arbeid)                               | 29<br>WE (weeke<br>INT (Interim<br>ART (Activit<br>ZEL (Werk 1                                                                                               | 30<br>A<br>(OPZ)<br>werk)<br>eit als vertoll                                                                                                    | 31<br>ingsploegen)<br>kend of uitvov<br>kening)                                                                       | erend kuns                                 | tenaar)                                    | In the part of the second of the second of t |
| 27 28<br>A<br>(EIG)<br>Legende<br>W<br>(Arbeid)                          | WE (weeke<br>INT (Interim<br>ART (Activit<br>ZEL (Werk 1<br>NB (Niet be                                                                                      | 30<br>A<br>(OPZ)<br>werk)<br>eit als vertoll<br>voor eigen re<br>schikbaar vo                                                                                                    | 31<br>ingsploegen)<br>kend of uitvoo<br>kkening)<br>or werk)                                                          | erend kuns                                 | tenaar)                                    |                                                                                                    |
| 27 28<br>A<br>EEG)<br>Legende<br>W<br>(Arbeid)                           | WE (weeke<br>INT (Interim<br>ART (Activit<br>ZEL (Werk 1<br>NB (Niet be<br>LOO (Recht                                                                        | 30<br>A<br>(OPZ)<br>werk)<br>eit als vertoll<br>voor eigen re<br>schikbaar vo<br>op loon)                                                                                                    | 31<br>ingsploegen)<br>kend of uitvo-<br>kening)<br>or werk)                                                           | erend kuns                                 | tenaar)                                    |                                                                                                    |
| 27 28<br>A<br>(EIG)<br>Legende<br>W<br>(Arbeid)<br>A<br>(Andere situatie | WE (weeke<br>INT (Interim<br>ART (Activit<br>ZEL (Werk 1<br>NB (Niet be<br>LOO (Recht                                                                        | 30<br>A<br>(OPZ)<br>adoverbrugg<br>werk)<br>eit als vertoll<br>voor eigen re-<br>schikbaar vo<br>op loon)<br>gingsvergoe                                                                                                    | 31<br>ingsploegen)<br>kend of uitvo-<br>kening)<br>or werk)<br>eding)                                                 | erend kuns                                 | tenaar)                                    |                                                                                                    |
| 27 28<br>A W<br>W<br>Legende<br>(Arbeid)<br>A<br>(Andere situatie        | WE (weeke<br>INT (Interim<br>ART (Activit<br>ZEL (Werk 1<br>NB (Niet be<br>LOO (Recht<br>OPZ (Opzeg<br>ElG (Studie)                                          | adoverbrugg<br>werk)<br>eit als vertoll<br>oor eigen re<br>schikbaar vo<br>op loon)<br>igingsvergoe<br>s overdag m                                                                                                    | 31<br>ingsploegen)<br>kend of uitvo-<br>kening)<br>or werk)<br>eding)<br>et volledig let                              | erend kunsi                                | tenaar)<br>ier vrijstelling                |                                                                                                    |
| 27 28<br>A W<br>W<br>Legende<br>W<br>(Arbeid)<br>(Andere situatie        | WE (weeker<br>INT (Interim<br>ART (Activit<br>ZEL (Werk 1<br>NB (Niet be<br>LOG (Redht)<br>OPZ (Opzet<br>EIG (Studiet<br>VBUI (Verbl                         | 30<br>A<br>(OPZ)<br>andoverbrugg<br>werk)<br>eit als vertoll<br>voor eigen re<br>schikbaar vo<br>oop loon)<br>gigingsvergoe<br>s overdag mv                                                                                  | 31<br>ingsploegen)<br>kend of uitvo-<br>kening)<br>or werk)<br>eding)<br>et volledig lev<br>enland na uitg            | erend kuns<br>erplan zond                  | tenaar)<br>Ier vrijstelling<br>antiedagen) |                                                                                                    |
| 27 28<br>A EEG<br>Legende<br>W<br>(Arbeid)<br>A<br>(Andere situatie      | WE (weekes<br>INT (Interim<br>ART (Activit<br>ZEL (Werk 1<br>NB (Niet be<br>LOO (Recht)<br>OPZ (Opze)<br>EIG (Studie<br>VBUI (Verb)                          | 30<br>A<br>(OPZ)<br>andoverbrugg<br>werk)<br>eit als vertoll<br>voor eigen re<br>sohikbaar vo<br>oor eigen re<br>sohikbaar vo<br>oor eigen re<br>sohikbaar vo<br>igingsvergoo<br>s overdag mi<br>if in het buikt<br>akantie) | 31<br>(ngsploegen)<br>kend of uitvo-<br>kening)<br>or werk)<br>eding)<br>et volledig lee<br>enland na uit             | erend kunst<br>erplan zond<br>putting vaka | tenaar)<br>Ier vrijstelling<br>antiedagen) |                                                                                                    |
| 27 28<br>A W<br>V<br>Legende<br>(Arbeid)<br>A<br>(Andere situatie        | 29<br>WE (weeks<br>INT (Interim<br>ART (Activit<br>ZEL (Werk (<br>NB (Niet be<br>LOO (Recht)<br>OPZ (Opzg)<br>ElG (Studie<br>VBUI (Verb)<br>(V4<br>(A)       | 30<br>A<br>(OPZ)<br>andoverbrugg<br>werk)<br>eit als vertoll<br>voor eigen re<br>schikbaar vo<br>op loon)<br>gingsvergoo<br>s overdag m<br>ijf in het buikt<br>akantie)<br>beidsongesc                                       | 31<br>ingsploegen)<br>kend of uitvo<br>kening)<br>or werk)<br>eding)<br>et volledig let<br>enland na uitj             | erend kuns<br>erplan zond<br>putting vaka  | tenaar)<br>Ier vrijstelling<br>antiedagen) |                                                                                                    |
| 27 28<br>A [EIG) W<br>Legende<br>(Arbeid)<br>A<br>(Andere situatie       | WE (weeke<br>INT (Interim<br>ART (Activit<br>ZEL (Werk<br>NB (Niet be<br>LOO (Recht)<br>OPZ (Opzeg<br>EIG (Studie<br>VBUI (Verb)<br>(Vi<br>(Vi<br>(W)<br>(W) | adoverbrugg<br>werk)<br>eit als vertoll<br>voor eigen re<br>sohikbaar vo<br>op loon)<br>gingsvergors<br>gingsvergors<br>if in het buits<br>ikantie)<br>beidsongesc<br>erkloosheid)                                           | 31<br>(ingsploegen)<br>kend of uitvo-<br>kening)<br>or werk)<br>ading)<br>et volledig lee<br>enland na uitp<br>shikt) | erend kuns<br>erplan zond<br>putting vaka  | tenaar)<br>ier vrijstelling<br>antiedagen) |                                                                                                    |